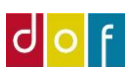

## Udligning med tilgodehavende

Alle personer i ASA er også oprettet som debitor – med samme nr. En persons debitorkort kan tilgås fra personkort eller direkte fra listen Debitorer.

Tilgodehavende ses på debitorkonto. Er debitorsaldo i minus skylder skolen deltageren penge.

(Debitorposter tilgås fra debitorkort under fanebladet Naviger, eller direkte fra listen Debitorer – marker debitors linje og find knappen Poster øverst i vinduet)

Nedenstående skærmbillede viser debitorposter for deltager/debitor 1075 Cecilie.

Hun har været tilmeldt hold 19053 og betalt 1000 kr. for det d. 05-10-2021.

d. 18-01-2021 er der meldt afbud og dannet kreditnota, men betalingen er ikke refunderet. (Var der bogført refundering ville det også fremgå af en debitorpost.) Saldo inden tilmelding til nyt hold var altså -1000 kr.

d. 05-01-2022 er hun tilmeldt hold 19048, der udløser faktura på 200 kr. Er man opmærksom på at deltageren har tilgodehavende, kan man undlade at sende fakturaen.

| 📶 Rediger - Deb             | itorposter - 1075           | · Cecilie Cecilie                     | 9       |                  |                           |                      |             |                     |                       |                    |              |             |
|-----------------------------|-----------------------------|---------------------------------------|---------|------------------|---------------------------|----------------------|-------------|---------------------|-----------------------|--------------------|--------------|-------------|
| ▼ START                     | HANDLINGER                  | NAVIGER                               |         |                  |                           |                      |             |                     |                       |                    |              |             |
| Vis<br>liste<br>Administrer | Eksportér<br>betalinger til | Vis bogført<br>fil dokument<br>Proces | Naviger | Vis som<br>liste | Vis som<br>diagram<br>Vis | OneNote N<br>Vis til | Noter Links | <b>C</b><br>Opdater | Ryd<br>filter<br>Side | b                  |              |             |
| Debitorpost                 | er -                        |                                       |         |                  |                           |                      |             |                     | Skriv for a           | t filtrere (F3) Bo | gføringsdato |             |
|                             |                             |                                       |         |                  |                           |                      |             |                     |                       |                    |              | Filte       |
| Bogføringsd                 | Bilagstype                  | Bilagsnr.                             | Holdnr. | Åben             | Beløb                     | Beskrivelse          |             |                     | Restbeløb             | Restbeløb (RV)     | Forfaldsdato | Kont.rabatd |
| 05-01-2022                  | Faktura                     | 10271                                 | 19048   | $\checkmark$     | 200,00                    | ) Faktura 10272      |             |                     | 200,00                | 200,00             | 05-01-2022   | 05-01-2022  |
| 18-10-2021                  | Kreditnota                  | K1096                                 | 19053   | $\checkmark$     | -1.000,00                 | ) Kreditnota K110    | 00          |                     | -1.000,00             | -1.000,00          | 18-10-2021   |             |
| 05-10-2021                  | Betaling                    | 67                                    |         |                  | -1.000,00                 | ) Indbetaling        |             |                     | 0,00                  | 0,00               | 05-10-2021   |             |
|                             |                             |                                       |         | _                |                           | E L. 40470           |             |                     |                       | 0.00               |              |             |
| 05-10-2021                  | Faktura                     | 10178                                 | 19053   |                  | 1.000,00                  | Faktura 10179        |             |                     | 0,00                  | 0,00               | 05-02-2022   | 05-10-2021  |

For at bruge de tilgodehavende 1000 kr. til at betale de 200 kr. skal kreditnota og faktura udlignes.

## Skift til faneblad HANDLINGER $\rightarrow$ Markér faktura-linjen $\rightarrow$ Tryk **Udlign**

| START                                | HANDLINGER               | NAVIGER      |                                      |                                                     |                          |           |              |                  |              |
|--------------------------------------|--------------------------|--------------|--------------------------------------|-----------------------------------------------------|--------------------------|-----------|--------------|------------------|--------------|
| Eksportér<br>betalinger til fil<br>G | Naviger Vis boy<br>dokur | gført Udligr | Annu 🗟 کړ<br>Fun 🕞 Tilba<br>کړ Tilba | Iller udligr<br>gefør tran:<br>ående bila<br>Iktion | ning<br>ısaktion<br>ag ▼ |           |              |                  |              |
| Debitorpost                          | er ·                     |              |                                      |                                                     |                          |           | Skriv for at | filtrere (F3) Bo | gføringsdato |
| Bogføringsd                          | Bilagstype               | Bilagsnr.    | Holdnr.                              | Åben                                                | Beløb Beskriv            | velse     | Restbeløb    | Restbeløb (RV)   | Forfaldsdato |
| 05-01-2022                           | Faktura                  | 10271        | 19048                                | $\checkmark$                                        | 200,00 Faktura           | 10272     | 200,00       | 200,00           | 05-01-2022   |
| 18-10-2021                           | Kreditnota               | K1096        | 19053                                | $\checkmark$                                        | -1.000,00 Kreditn        | ota K1100 | -1.000,00    | -1.000,00        | 18-10-2021   |
| 05-10-2021                           | Betaling                 | 67           |                                      |                                                     | -1.000,00 Indbeta        | aling     | 0,00         | 0,00             | 05-10-2021   |
| 05-10-2021                           | Faktura                  | 10178        | 19053                                |                                                     | 1.000,00 Faktura         | 10179     | 0,00         | 0,00             | 05-02-2022   |
|                                      |                          |              |                                      |                                                     |                          |           |              |                  |              |

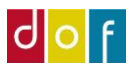

Nyt vindue åbner, hvor mulige åbne udligningsposter vises.

Skift til faneblad HANDLINGER  $\rightarrow$  Markér linjen der skal udlignes med  $\rightarrow$  Tryk **Sæt udlignings-ID**  $\rightarrow$  Tryk **Bogfør udligning**  $\rightarrow$  Tryk OK i nyt pop-op vindue

## OBS! Det er vigtigt at huske Bogfør udligning – det er IKKE nok at trykke OK som afslutning.

| Rediger - Udlign de  | ebitorposter - 107                                                   | 75 · Cecilie Ceo   | cilie        |           |               |          |            |            |                   |          | $\times$ |
|----------------------|----------------------------------------------------------------------|--------------------|--------------|-----------|---------------|----------|------------|------------|-------------------|----------|----------|
| ▼ START              | HANDLINGER                                                           | NAVIGER            |              |           |               |          |            |            |                   |          | 0        |
| Sæt<br>udlignings-id | Bogfør udligning.<br>Vis bogføring<br>Vis kun de valgte<br>Udligning | <br>poster, der sl | kal udlignes |           |               |          |            |            |                   |          |          |
| Generelt             |                                                                      |                    |              |           |               |          |            |            | Debitorpo         | ostdet   | ^        |
| Bogføringsdato:      | 05-01-2022                                                           |                    |              | Valu      | takode:       |          |            |            | Doku              | Kreditno | ta       |
| Bilagstype:          | Faktura                                                              |                    |              | → Belø    | íb:           |          |            | 200,00     | Forfald           | 18-10-2  | 2021     |
| Bilagsnr.:           | 10271                                                                |                    |              | Rest      | beløb:        |          |            | 200,00     | Kont.ra<br>Rykker |          | 0        |
| Udlignings-id        | Bogføringsd                                                          | Bilagstype         | Bilagsnr.    | Debitor.  | Beskrive      | lse      |            | Valutakode | Udlign            |          | 0        |
|                      |                                                                      |                    |              |           | _             |          |            |            | Detalje           |          | 1        |
| 1999.CECILIE         | 18-10-2021                                                           | Kreditnota         | K1096        | 1075      | Kreditno      | ta K1100 |            |            |                   |          |          |
|                      |                                                                      |                    |              |           |               |          |            |            |                   |          |          |
|                      |                                                                      |                    |              |           |               |          |            |            |                   |          |          |
|                      |                                                                      |                    |              |           |               |          |            |            |                   |          |          |
|                      |                                                                      |                    |              |           |               |          |            |            |                   |          |          |
|                      |                                                                      |                    |              |           |               |          |            |            |                   |          |          |
|                      |                                                                      |                    |              |           |               |          |            |            |                   |          |          |
| <                    |                                                                      |                    |              |           |               |          |            | >          |                   |          |          |
| Udligningsvaluta     | Beløb, der skal                                                      | . Kontantrab       | atbe         | Afrunding | Udligningsbel | øb Beløb | til rådigh | Saldo      |                   |          |          |
|                      | -1.000,00                                                            | )                  | 0,00         | 0,00      | -1.000,       | 00       | 200,00     | -800,00    |                   |          |          |
|                      |                                                                      |                    |              |           |               |          |            |            |                   | Ok       | (        |

Dermed ses det nu, at faktura for hold 19048 er betalt (der er ikke restbeløb) og der er stadig 800 kr. tilgode jf. restbeløb på kreditnota.

| Debitorpo   | ster -       |           |         |              |           |                  | Skriv for | at filtrere (F3) Bo | gføringsdato |             | • • •     |
|-------------|--------------|-----------|---------|--------------|-----------|------------------|-----------|---------------------|--------------|-------------|-----------|
|             |              |           |         |              |           |                  |           |                     |              | Filte       | r: 1075   |
| Bogføringso | I Bilagstype | Bilagsnr. | Holdnr. | Åben         | Beløb     | Beskrivelse      | Restbeløb | Restbeløb (RV)      | Forfaldsdato | Kont.rabatd | Kontantra |
| 05-01-2022  | Faktura      | 10271     | 19048   |              | 200,00    | Faktura 10272    | 0,00      | 0,00                | 05-01-2022   | 05-01-2022  | 05-01-202 |
| 18-10-2021  | Kreditnota   | K1096     | 19053   | $\checkmark$ | -1.000,00 | Kreditnota K1100 | -800,00   | -800,00             | 18-10-2021   |             |           |
| 05-10-2021  | Betaling     | 67        |         |              | -1.000,00 | Indbetaling      | 0,00      | 0,00                | 05-10-2021   |             |           |
| 05-10-2021  | Faktura      | 10178     | 19053   |              | 1.000,00  | Faktura 10179    | 0,00      | 0,00                | 05-02-2022   | 05-10-2021  | 05-10-202 |
|             |              |           |         |              |           |                  |           |                     |              |             |           |

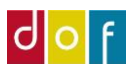

På holdkort 19048 ses det på 1075 Cecilies tilmeldingslinje, at der ikke er flueben i Åbent beløb = fakturaen er betalt. Men når der bruges kreditnota til udligning af faktura, skiftes status ikke automatisk til tilmeldt. I denne situation må man (*mod normale systemregler*) skifte status til tilmeldt og sende tilmeldingsbekræftelse (vha. Udsend rapport) manuelt.

| 19048 · Lær                                                                                                | at spille guitar                                                                                                  |             |                                             |                      |                           |                                                                         |                              |
|----------------------------------------------------------------------------------------------------|----------------------------------------------------------------------------------------------------|-------------|---------------------------------------------|----------------------|---------------------------|-------------------------------------------------------------------------|------------------------------|
|                                                                                                    |                                                                                                    |             |                                             | -/ JKU               | ie arueiirių              | ysnavn.                                                                 | יש                           |
|                                                                                                    |                                                                                                    |             |                                             | Stat                 | istikgrupp                | be:                                                                     | M                            |
|                                                                                                    |                                                                                                    |             |                                             |                      |                           |                                                                         |                              |
|                                                                                                    |                                                                                                    |             |                                             |                      |                           |                                                                         |                              |
| Beskrivelser                                                                                               |                                                                                                    |             |                                             |                      |                           |                                                                         |                              |
| Tilmeldinger                                                                                               |                                                                                                    |             |                                             |                      |                           |                                                                         |                              |
|                                                                                                    |                                                                                                    |             |                                             |                      |                           |                                                                         |                              |
| 🗙 Slet   🖉 Rater                                                                                           | 🕼 Opret indbetaling                                                                                               | 💩 Gendan ud | lbetaling 🔒                                 | Personkort           | 🛛 Linje 🔹                 | Udskrifter 🔹 🧥                                                          | Søç                          |
| × Slet <sup>@</sup> Rater<br>Deltagernr.                                                                   | ि Opret indbetaling<br>Deltagernavn                                                                               | 🗟 Gendan ud | lbetaling 🔒<br>Status                       | Personkort Faktur    | I Linje →<br>Åbent        | Udskrifter 🔹 👫<br>Fødselsdato                                           | Sø <u>ç</u><br>D             |
| × Slet <sup>@</sup> Rater<br>Deltagernr.                                                                   | G Opret indbetaling Deltagernavn                                                                                  | 💩 Gendan ud | lbetaling 🗳<br>Status                       | Personkort<br>Faktur | Linje -<br>Åbent<br>beløb | Udskrifter 🔹 🏦<br>Fødselsdato                                           | Sø <u>ç</u><br>D             |
| × Slet <sup>27</sup> Rater<br>Deltagernr.<br>1040                                                          | Gopret indbetaling Deltagernavn Cecilie Test Korsgaard                                                            | 🔊 Gendan ud | lbetaling 4<br>Status<br>Reserveret         | Personkort Faktur    | Linje -<br>Åbent<br>beløb | Udskrifter • A<br>Fødselsdato<br>21-07-1989                             | Søg<br>D<br>clł              |
| × Slet <sup>©</sup> Rater<br>Deltagernr.<br>1040<br>1042                                                   | <ul> <li>Opret indbetaling</li> <li>Deltagernavn</li> <li>Cecilie Test Korsgaard</li> <li>Emilia Brams</li> </ul> | 🔊 Gendan ud | Status<br>Reserveret<br>Afbud               | Personkort Faktur    | Linje  Linje Abent beløb  | Udskrifter • A<br>Fødselsdato<br>21-07-1989<br>04-02-1989               | Sø <u>(</u><br>D<br>clł      |
| <ul> <li>Slet <sup>@</sup> Rater</li> <li>Deltagernr.</li> <li>1040</li> <li>1042</li> <li>1075</li> </ul> | Cecilie Cecilie                                                                                                   | 🗟 Gendan ud | Status<br>Reserveret<br>Afbud<br>Reserveret | Personkort           | Linje ↓<br>Åbent<br>beløb | Udskrifter • #<br>Fødselsdato<br>21-07-1989<br>04-02-1989<br>09-09-1990 | Sø <u>c</u><br>D<br>clk<br>m |

Var fakturaen udlignet med en indbetalingspost var status automatisk skiftet til tilmeldt og tilmeldingsbekræftelse sendt ud.

Dækker tilgodehavende kun for dele af ny tilmelding, vil der stadig være restance/rest beløb på fakturaen (og der stadig være flueben i åbent beløb på tilmeldingslinjen). Faktura, med restbeløb til betaling, kan sendes fra holdkortet via Udsend rapport eller listen Restancer pr. faktura der findes i Rollecenter.